## 校友会義援金の納入方法は3つあります

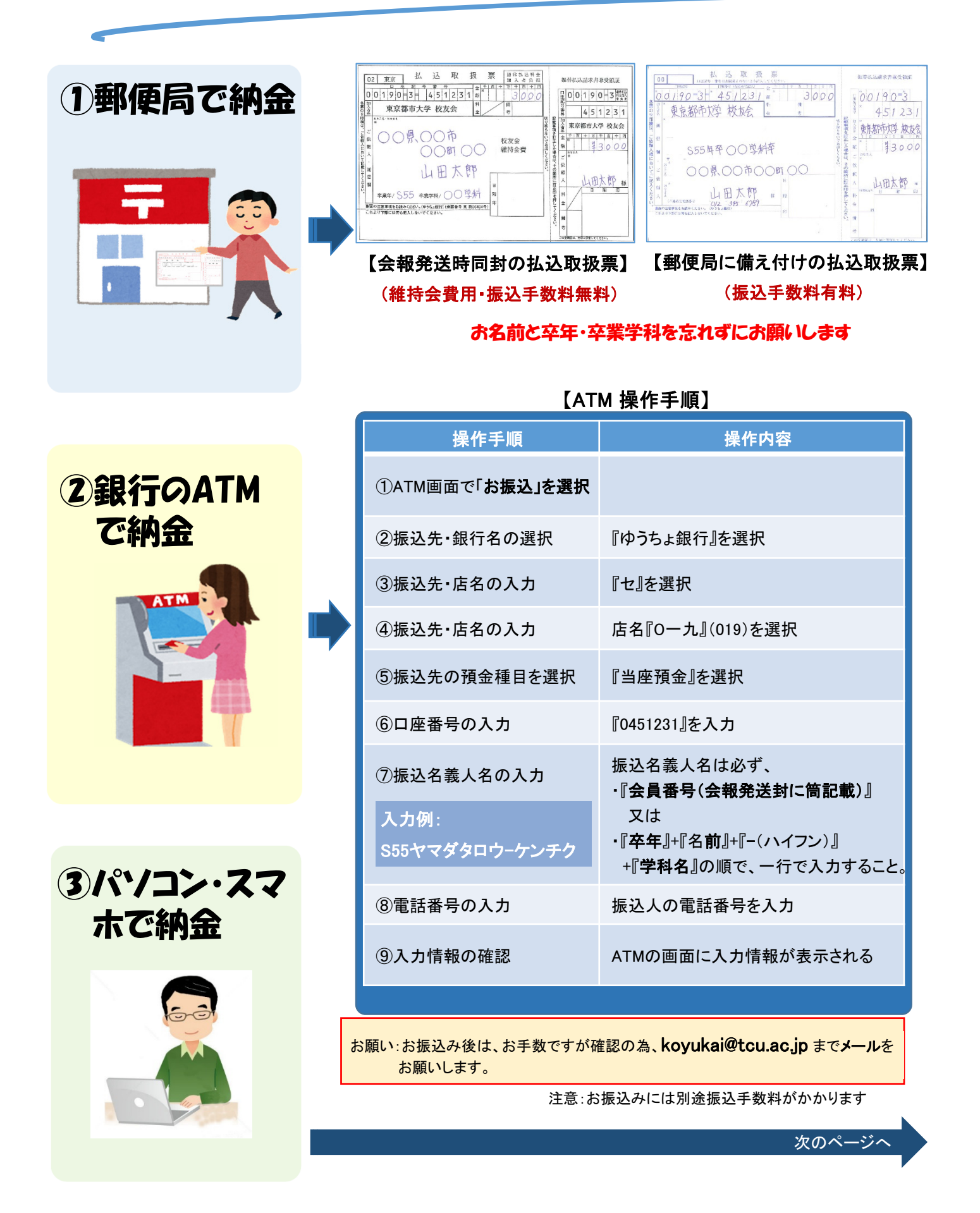

## 東京都市大学 校友会

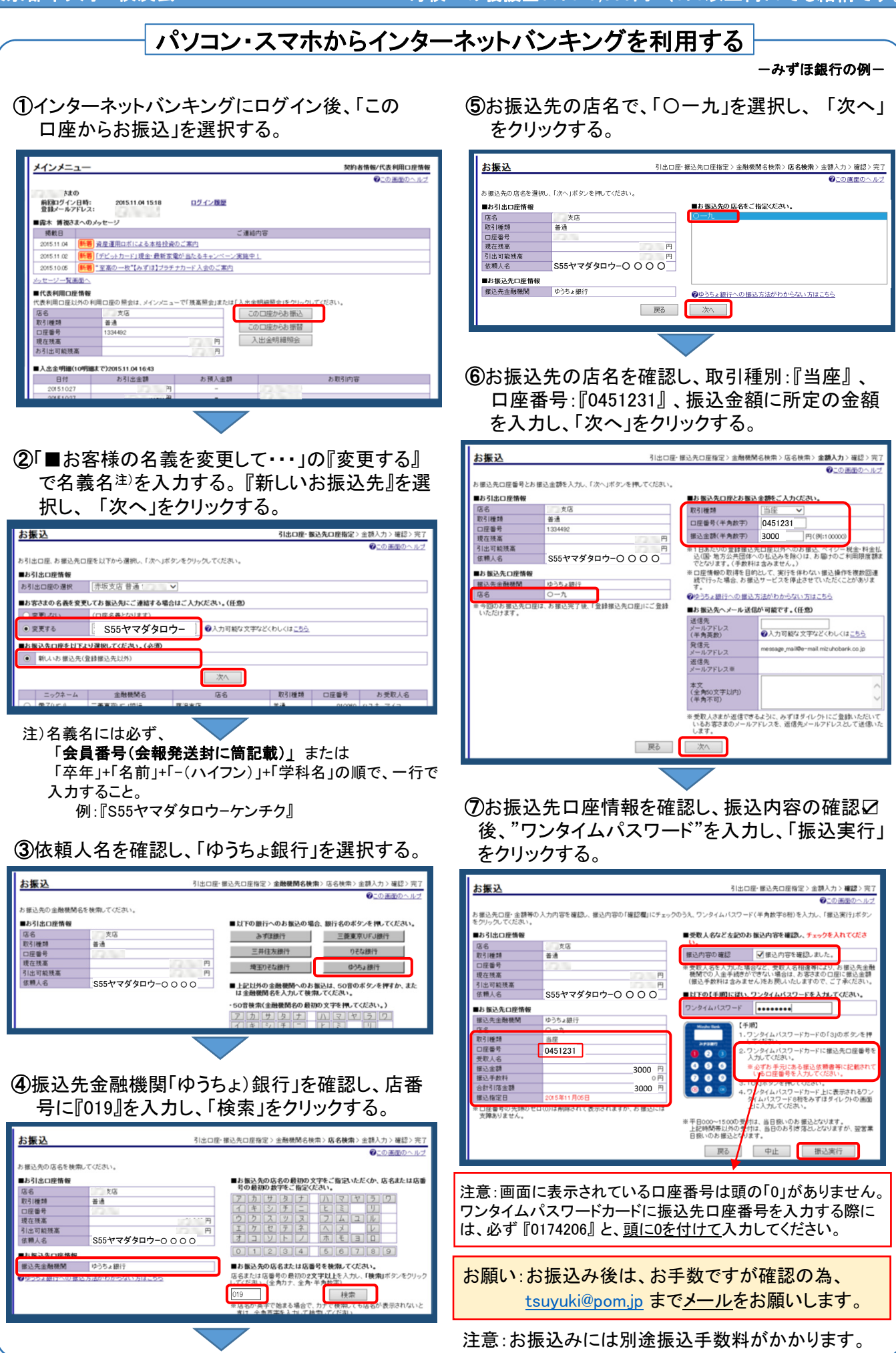